JavaA let程序的远程调试方法 PDF转换可能丢失图片或格式, 建议阅读原文

https://www.100test.com/kao\_ti2020/284/2021\_2022\_JavaA\_let\_E7 \_c104\_284973.htm 对于在本地运行的程序,一般开发人员都知 道如何运用调试工具进行调试,但是Applet程序的调试就很 不方便了。一般调试Applet程序都是使用Applet Viewer进行调 试,但是某些Applet程序并不方便用Applet Viewer进行调试, 例如程序依赖的Web页面是动态生成的。下面介绍一种使 用JDWP(JavaTM Debug Wire Protocol)远程调试Java应用程序的 方法。1. 在程序运行机器上为Applet程序启动时自动开 启JDWP服务。\$>cd \$JAVA\_HOME/bin\$>./ControlPanel 在随 后弹出的Java Control Panel对话框中,选择Java Tab页,在Java Applet Runtime Settings项中点击View按钮,在弹出的Java Runtime Versions对话框中设置Java Runtime Parameters为: -Xdebug -Xnoagent

-Xrunjdwp:transport=dt\_socket,address=8000,server=y,suspend=n 注:Windows上可到控制面板中运行Java控制面板程序打 开Java Control Panel对话框。2.在Eclipse中建立Java Service Client程序的工程,使其包含需要调试的源代码。编译打包目 标代码并拷贝到上一步设置好的机器上的相应目录中。注意 编译时要选择打开debug模式(确保javac的调试相关参数为-g 或没有。如果使用Eclipse编译,请使用Eclipse的相关设置 ,Eclipse默认的编译选项是打开debug选项的)。3.在设置好 的机器上启动目标程序。4.在Eclipse中使用Debug对话框建立 一个Remote Java Application调试项目。填入下列信息:Host

:程序执行机器的IP地址 Port:8000 (就是是第一步设置

的address参数)启动这个调试项目。好了,下面可以像本地 调试一样调试你的程序了。你可以随意的设置断点,修改运 行时的变量值,等等。并且以后每次启动程序后,如果临时 出现bug可以随时的连上去进行调试了,是不是很方便.-)对 于一般的Java应用程序和Web应用程序当然也可以用类似的方 法进行远程调试了,只要在java虚拟机的命令行上添加相同的 参数即可。提示:如果将suspend参数设为y,则每次启动程序 都会自动挂起,直到远程调试机器连接上后才继续执行。这 样就可以从程序入口处单步跟踪程序的执行过程了。100Test 下载频道开通,各类考试题目直接下载。详细请访问 www.100test.com